## **LIENS RAPIDES**

## Portail des installations des fournisseurs <u> – Navigation</u>

Accédez à votre profil de conformité du fournisseur et repérez vos installations

#### **Divulgation des installations**

Ajoutez une nouvelle installation à votre profil de conformité du fournisseur et obtenez votre numéro d'identification d'installation

#### Activation ou retrait de l'installation

Demandez l'activation d'une installation inactive ou retirez une installation que vous n'utilisez plus

#### Profil de conformité de l'installation/ État de la vérification

Accédez au profil de conformité de l'installation pour examiner les vérifications et les dates importantes

#### Numéro d'usine – Liaison d'articles

Liez les articles aux installations où ils sont produits

PORTAIL DES INSTALLATIONS DES FOURNISSEURS Guide de divulgation et de mise à jour des installations

#### Aide et soutien

# NAVIGATION

Objectif : Accéder au portail des installations des fournisseurs et examiner les installations associées au profil de conformité du fournisseur.

1. Ouvrez une session dans votre compte Retail Link. Dans **Apps**, sélectionnez le portail des installations des fournisseurs (**Supplier Facility Hub**).

| Retail Link Search | Home Apps Docs | ≻ <mark>¦&lt;</mark> Retail Link | Search<br>Home Apps Docs | SF Supplier Facility Hub                              | 2): Ethics & Georgiance<br>4: Supplier Compliance Puelle<br>                                                                                                    | ک ک<br>۲۹۹۲ (۱۹۹۹)<br>۱۹۹۹ (۱۹۹۹)<br>۱۹۹۹ (۱۹۹۹)<br>۱۹۹۹ (۱۹۹۹)<br>۱۹۹۹ (۱۹۹۹)<br>۱۹۹۹ (۱۹۹۹) |
|--------------------|----------------|----------------------------------|--------------------------|-------------------------------------------------------|----------------------------------------------------------------------------------------------------|-----------------------------------------------------------------------------------------------|
| Announcements Apps | tes 🕶          | Apps                             | Supplier Facility Hub    | * Cliquez sur l'étoile pour l'ajouter aux<br>favoris. | Nachara<br>Nachar<br>Martine<br>Martine | Ann III IIII                                                                                  |

#### 2. Vérifiez l'exactitude de la liste des installations.

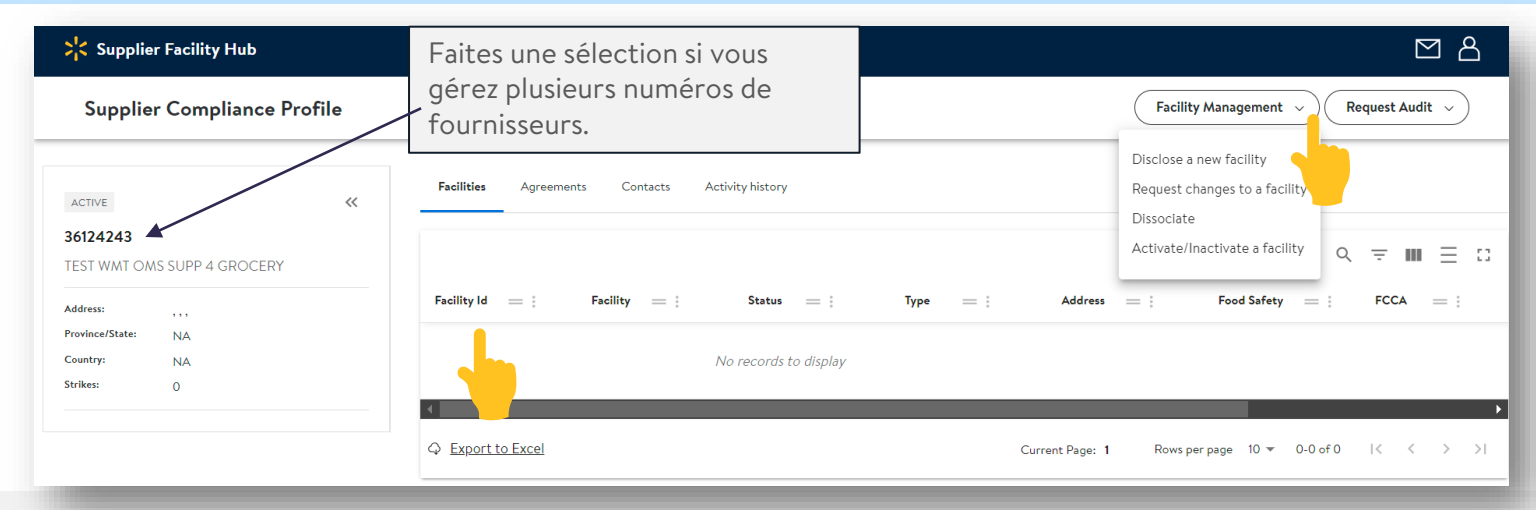

L'application du **portail des installations des fournisseurs** charge la page d'accueil de votre **profil de conformité du fournisseur**. Cette page présente les installations déclarées. Le numéro d'identification de l'installation (Facility Id), ou numéro d'usine (Factory id), est utilisé par de nombreux systèmes de Walmart. Cliquez sur ce numéro pour accéder au profil de conformité de l'installation (**Facility Compliance Profile**) où les vérifications sont gérées.

Dans le menu de gestion des installations (**Facility Management**), vous pouvez ajouter ou déclarer de nouvelles installations, demander des changements, retirer une installation ou en demander l'activation. Le menu de demande de vérification (**Request Audit**) permet de faire une demande de vérification liée à FCCA, la sécurité de la chaîne d'approvisionnement et la salubrité alimentaire. D'autres vérifications peuvent s'avérer nécessaires et doivent être demandées séparément.

GUIDE DE DIVULGATION ET DE MISE À JOUR DES INSTALLATIONS

Walmart > Responsible Sourcing Compliance

**Objectif** : Ajouter une nouvelle installation au profil de fournisseur.

1. Sélectionnez **Disclose a new facility** dans le menu déroulant de la gestion des installations (Facility Management).

| Supplier Facility Hub                                    |    |                                                 | 四 名                                                                                                    |
|----------------------------------------------------------|----|-------------------------------------------------|----------------------------------------------------------------------------------------------------|
| Supplier Compliance Profil                               | le |                                                 | Facility Management        Request Audit                                                                                     |
| ACTIVE<br><b>36124243</b><br>TEST WMT OMS SUPP 4 GROCERY | ~~ | Facilities Agreements Contacts Activity history | Disclose a new facility<br>Request changes to a facility<br>Dissociate<br>Activate/Inactivate a facility $Q = III \equiv II$ |

2. Un nouvel onglet s'ouvrira. Sélectionnez de nouveau **Disclose a new facility**.

| Dis | close a new facility         |
|-----|------------------------------|
| Re  | quest changes to a facing    |
| Dis | associate                    |
| Act | tivate/Inactivate a facility |

Tous les renseignements saisis dans le portail des installations des fournisseurs doivent être en anglais. Veuillez supprimer ou traduire les caractères qui ne sont pas pris en charge en anglais.

**Objectif** : Ajouter une nouvelle installation au profil de fournisseur.

### 3. Recherchez votre nom ou numéro d'identification de fournisseur (Supplier name ou Supplier ID).

Étape 1 : Cliquez sur Supplier Search.

**Étape 2 :** Recherchez un numéro d'identification de fournisseur (Supplier ld ou Vendor ld) ou un nom de fournisseur (Supplier Name) associé à votre compte Retail Link de Walmart. Ces renseignements se trouvent sur la page d'accueil de votre profil de conformité du fournisseur (Supplier Compliance Profile).

**Étape 3 :** Cliquez sur l'enregistrement dans les résultats de la recherche.

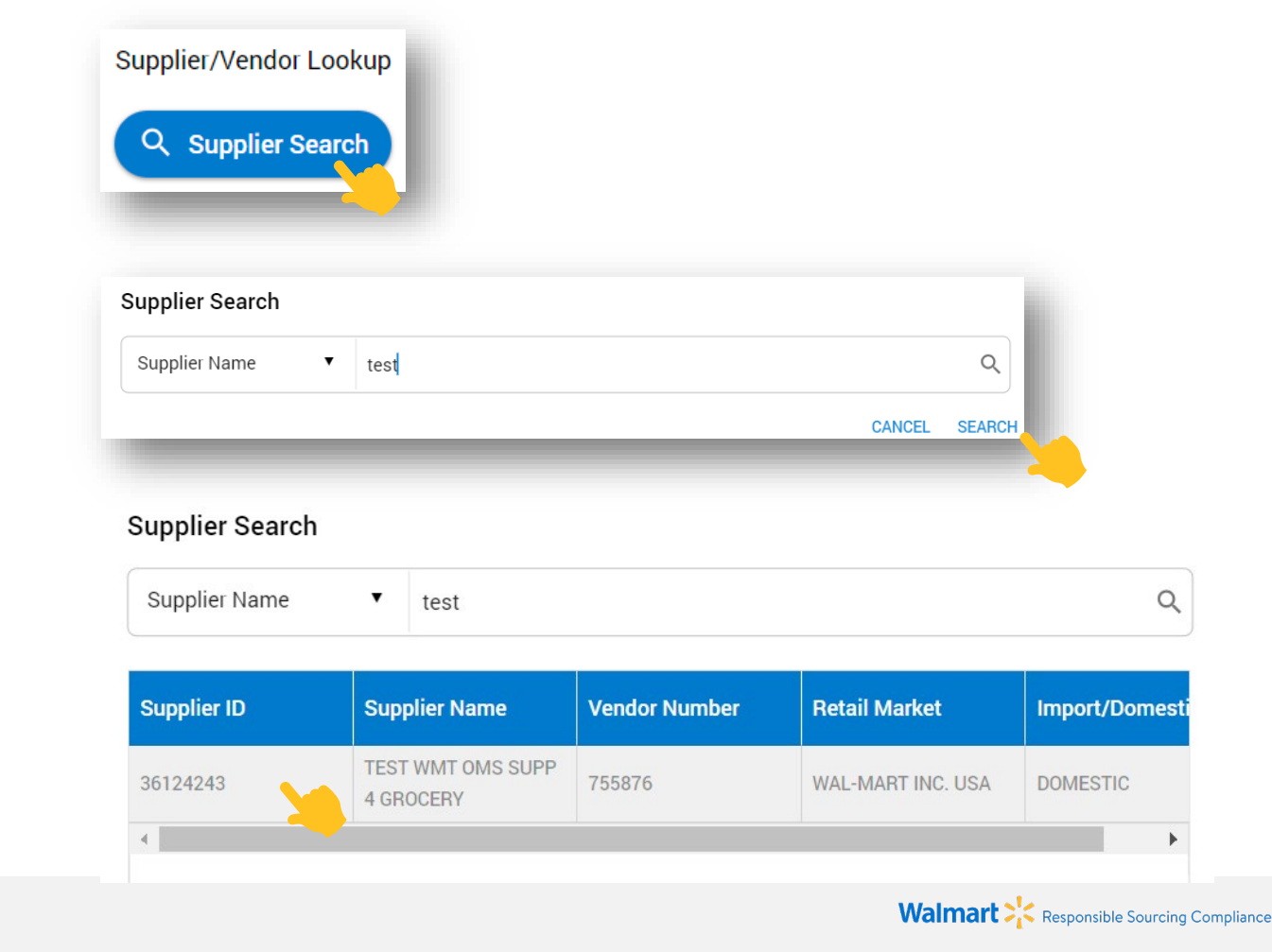

**Objectif** : Ajouter une nouvelle installation au profil de fournisseur.

4. Entrez votre courriel, les renseignements sur l'installation et l'information sur le permis d'exploitation.

| Supplier Compliance Contact Email                                                                                                   |   |
|----------------------------------------------------------------------------------------------------|---|
| Enter Supplier Email ID *                                                                                                    |   |
| Factory Name *                                                                                                    | _ |
| Factory Address *                                                                                                    | * |
| Factory Country & State Country * Input is required.                                                                                | • |
| State / Province*                                                                                                    |   |
| Factory City<br>If the city is not listed in the dropdown, Select "Add New City" and a box will appear below to type the city name. |   |
| City/*                                                                                                    | * |

Les adresses liées à une boîte postale ne sont pas acceptées. Il doit s'agir d'un emplacement physique de l'installation.

#### Business License Information

Enter current license

#### NOTICE :

Provide a scanned copy of the facility business license, tax certificate, OR other local government issued document that clearly identifies the facility name and its physical address.

| License Num                                                |      |
|------------------------------------------------------------|------|
| Upload New License *                                       |      |
| Maximum number of uploads is 1. Maximum file size is 10MB. |      |
| ADD FILE / DRAG AND DROP FILI                              | HERE |
| Input is required.                                         |      |

**IMPORTANT :** Le **nom** et l'**adresse** figurant dans le document <u>doivent</u> <u>correspondre</u> au nom et à l'adresse de l'installation soumis.

Fournissez l'un des documents suivants pour l'installation : permis d'exploitation, certificat d'identification fiscale, certificat de salubrité alimentaire (toutes les pages), facture de services publics (électricité, eau, gaz) ou un autre document émis par le gouvernement local.

 $\sim$ 

## 5. Sélectionnez le type d'usine et le sous-type d'installation (Factory Type & Facility Sub Type).

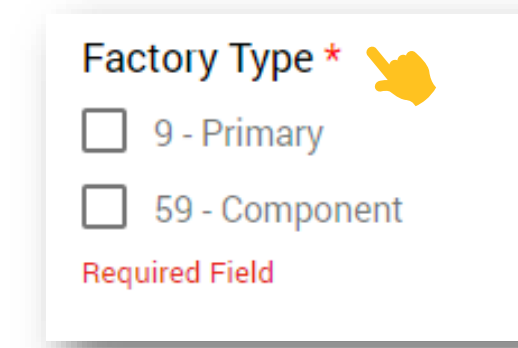

**Primary :** lieu principal de production, de transformation ou d'emballage des produits

**Component :** lorsque l'installation fabrique un composant du produit

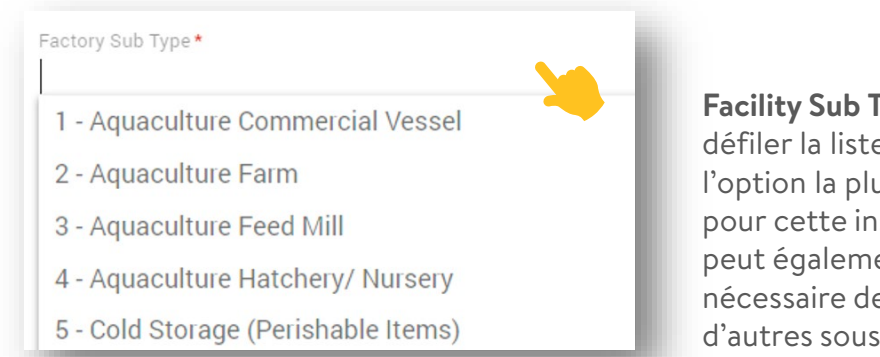

**Facility Sub Type :** faites défiler la liste pour trouver l'option la plus précise pour cette installation. Il peut également être nécessaire de divulguer d'autres sous-types d'installations.

6. Sélectionnez le type d'exploitation (**Operational Type**) et indiquez si au moins un article dans l'installation est une **marque maison Walmart.** 

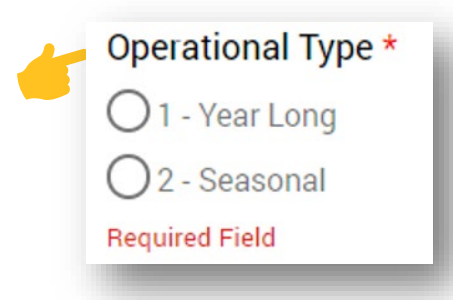

Sélectionnez **Operational Type**, que l'installation soit exploitée pendant toute l'année ou certaines périodes seulement. Pour les installations saisonnières, sélectionnez le mois de début et celui de fin. Wal-Mart Private Brand (Yes/No)?\*

Sélectionnez **Yes** si au moins une des marques des articles appartient à Walmart ou à l'une de ses filiales.

Exemples : Market Side, George, Mainstays, Le choix du parent, Member Mark, etc.

Sélectionnez **No** si la marque des articles appartient au fournisseur et n'est pas une exclusivité Walmart.

**Objectif** : Ajouter une nouvelle installation au profil de fournisseur.

7. Entrez des renseignements supplémentaires utiles sur l'installation.

| GLN URL <u>Site Web des GLN</u> |
|---------------------------------|

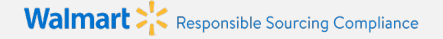

#### 8. Sélectionnez le principal importateur (Importer of Record).

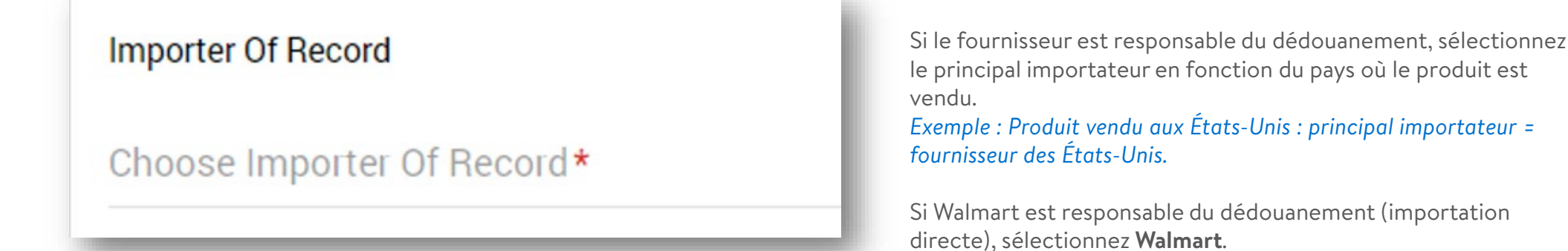

9. Sélectionnez le marché de la vente au détail (**Retail Market**) en fonction du pays où le produit est vendu.

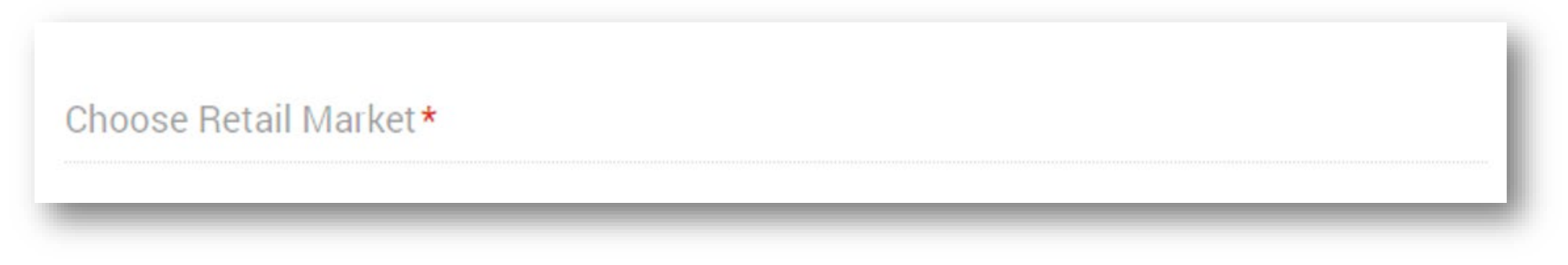

#### 10. Téléversez tout autre document au sujet de l'installation.

| Other Document Information                                              |  |
|-------------------------------------------------------------------------|--|
| Do you want to upload other document ? *<br>Yes<br>No<br>Required Field |  |

### 11. Entrez les coordonnées de la principale personne-ressource de l'installation.

| C1.Title                                                   |  |
|------------------------------------------------------------|--|
| C1.Name *                                                  |  |
| C1.Phone *                                                 |  |
| Recommended format: country code followed by phone number. |  |
| C1.Email *                                                 |  |

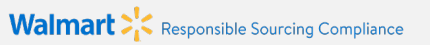

#### 12. Attestation, soumission et obtention du numéro d'identification d'installation

| Plea | ase acknowledge *                                                                                                    |                                                                      |
|------|----------------------------------------------------------------------------------------------------|----------------------------------------------------------------------|
|      | I certify that an employee of my company or a qualified 3rd party social com<br>has visited this facility, and, to the best of my knowledge, the facility operat<br>with Walmart's Standards for Suppliers. I also understand that I am i<br>maintaining my facility list and keeping it current by disclosing all facilitie<br>product for Walmart. | ipliance audito<br>es consistentl<br>responsible fo<br>s that produc |
| Requ | ired Field                                                                                                    |                                                                      |
| Req  | uestor Comment                                                                                                    |                                                                      |
| Req  | uestor Comment                                                                                                    | \$                                                                   |

Une fois tous les champs remplis, cliquez sur le bouton **SUBMIT** situé en bas à droite.

**Une fois la demande soumise**, Walmart examinera votre demande et vous enverra un courriel si un complément d'information est nécessaire ou pour vous fournir votre numéro d'identification d'installation. La création du numéro d'identification d'installation prend habituellement de 24 à 48 heures. Votre installation ne s'affichera sur votre page d'accueil du profil de chaîne d'approvisionnement qu'une fois ce processus terminé.

# **ACTIVATION OU RETRAIT DE L'INSTALLATION**

**Objectif** : Activer une installation inactive ou supprimer une installation que vous n'utilisez plus.

1. Ouvrez une session dans votre compte Retail Link. Dans Apps, sélectionnez Supplier Facility Hub.

| Supplier Facility Hub                         |         | M 8                                     |                                                                          |  |
|-----------------------------------------------|---------|-----------------------------------------|--------------------------------------------------------------------------|--|
| Supplier Compliance                           | Profile | Facility Management  V Request Audit  V |                                                                          |  |
| ACTIVE                                        | ~       | <b>Facilities</b> Agreements Co         | Disclose a new facility<br>• Request changes to a facility<br>Dissociate |  |
| <b>36124243</b><br>TEST WMT OMS SUPP 4 GROCER | Y       |                                         | Activate/Inactivate a facility Q = III = C                               |  |
| Address: , , ,<br>Province/State: NA          |         | Facility Id 🔤 🕴 Facility                | = : Status = : Type = :                                                  |  |

#### Pour le retrait :

- 1. Sélectionnez le menu de gestion des installations (Facility Management), puis cliquez sur **Dissociate** dans le menu déroulant. Remplissez le formulaire Web et cliquez sur Submit.
- 2. Walmart examinera d'abord votre demande avant que les changements ne s'affichent sur votre page d'accueil.

#### Pour l'activation ou la désactivation :

- 1. Sélectionnez le menu de gestion des installations (Facility Management), puis cliquez sur **Active/Inactivate a facility** dans le menu déroulant. Remplissez le formulaire Web et cliquez sur Submit.
- 2. Walmart communiquera avec vous si des étapes supplémentaires sont nécessaires avant l'approbation de l'activation.

#### GUIDE DE DIVULGATION ET DE MISE À JOUR DES INSTALLATIONS

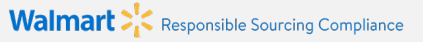

# PROFIL DE CONFORMITÉ DE L'INSTALLATION/ÉTAT DE LA VÉRIFICATION

**Objectif :** Examiner l'état de la vérification des installations, l'évaluation de la vérification et les échéances.

1. Ouvrez une session dans votre compte Retail Link. Dans Apps, sélectionnez Supplier Facility Hub et passez en revue les installations divulguées.

2. Pour afficher le profil de conformité de l'installation, cliquez sur le numéro d'identification de l'installation (Facility ID #) que vous souhaitez examiner.

| Recent Audits         |                    |                |                        |                        | ^                     |
|-----------------------|--------------------|----------------|------------------------|------------------------|-----------------------|
|                       |                    |                |                        | Q <del>-</del>         | ≠ m ≡ ::              |
| Audit Area 🛛 🚍 🗄      | Audit result       | = :            | Expiration Date 🛛 😑 🗄  | Orange Count           | = :                   |
| Social                | GREEN              |                | Aug 03, 2023           | 0                      |                       |
| Food Safety           | PASS               |                | Aug 19, 2023           |                        |                       |
|                       |                    |                | Current Page: 1 Rows p | per page 20 🔻 1-2 of 2 | < < > >1              |
| Social Security       | Food Safety FCCA   |                |                        |                        |                       |
|                       |                    |                |                        |                        | ९ ऱ Ⅲ = ः             |
| Request ID $\psi = :$ | Request date 🛛 🚍 🗄 | Request status | = Auditor =            | Scheduled date 🛛 🚃     | Actual Audit date 🛛 🚍 |
| 14758643              | Sep 21, 2021       | Assessed       | SMET                   | Sep 21, 2021           | Aug 03, 2021          |
|                       |                    |                |                        |                        |                       |
| <u>6777371</u>        | May 30, 2016       | Assessed       | SA                     | May 30, 2016           | May 30, 2016          |

Audit Due : L'installation est tenue de se soumettre à une vérification de la conformité sociale en matière d'approvisionnement responsable. Un rapport de vérification valide doit être soumis dans les **120 jours suivant la date de la demande** pour éviter toute désactivation.

## **Exemple** : Date de la demande : 22-01-2019, date de vérification requise : 20-05-2019.

**Follow-Up Audit :** La vérification actuelle de l'installation doit être renouvelée. Un nouveau rapport de vérification valide doit être soumis avant la date d'échéance pour éviter toute désactivation.

**Inspected :** Un rapport de vérification valide a été soumis et est en cours d'examen.

**Assessed :** Un rapport de vérification valide a été examiné par Walmart et une note finale a été attribuée. Il s'agit de la dernière étape jusqu'à la prochaine vérification.

## NUMÉRO D'IDENTIFICATION DE L'INSTALLATION – LIAISON D'ARTICLES

**Objectif :** Associer les articles aux installations où ils sont produits. Pour Item 360 aux États-Unis, veuillez cliquer sur les instructions <u>ici</u>.

1. Ouvrez une session dans votre compte Retail Link. Dans **Apps**, sélectionnez **Online Item File**, puis cliquez sur **Maintain Country of Origin / Factory ID (aka Facility ID)**.

| Documentation                                      | Task Tools                                                                                                    | <b>Data Sychronization Tools</b>                                                |
|----------------------------------------------------|----------------------------------------------------------------------------------------------------|---------------------------------------------------------------------------------|
| Data Sync Help Documents     RFID Maintenance Help | Item Creation Spreadsheet Template     Maintain Country of Origin / Factory ID     View Pending Hazardous Items     RFID Maintenance | New Items Received     Synchronization Report     Synchronization Status Report |

2. Entrez les **numéros d'article**, puis cliquez sur **ENTER** après chaque article pour en ajouter d'autres, ou copiezcollez la liste des numéros d'article dans la case. Cliquez ensuite sur **Next**.

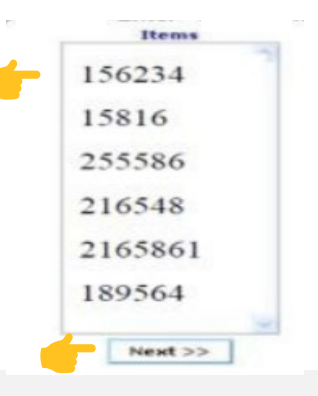

## NUMÉRO D'IDENTIFICATION DE L'INSTALLATION – LIAISON D'ARTICLES

<u>Retour au menu</u>

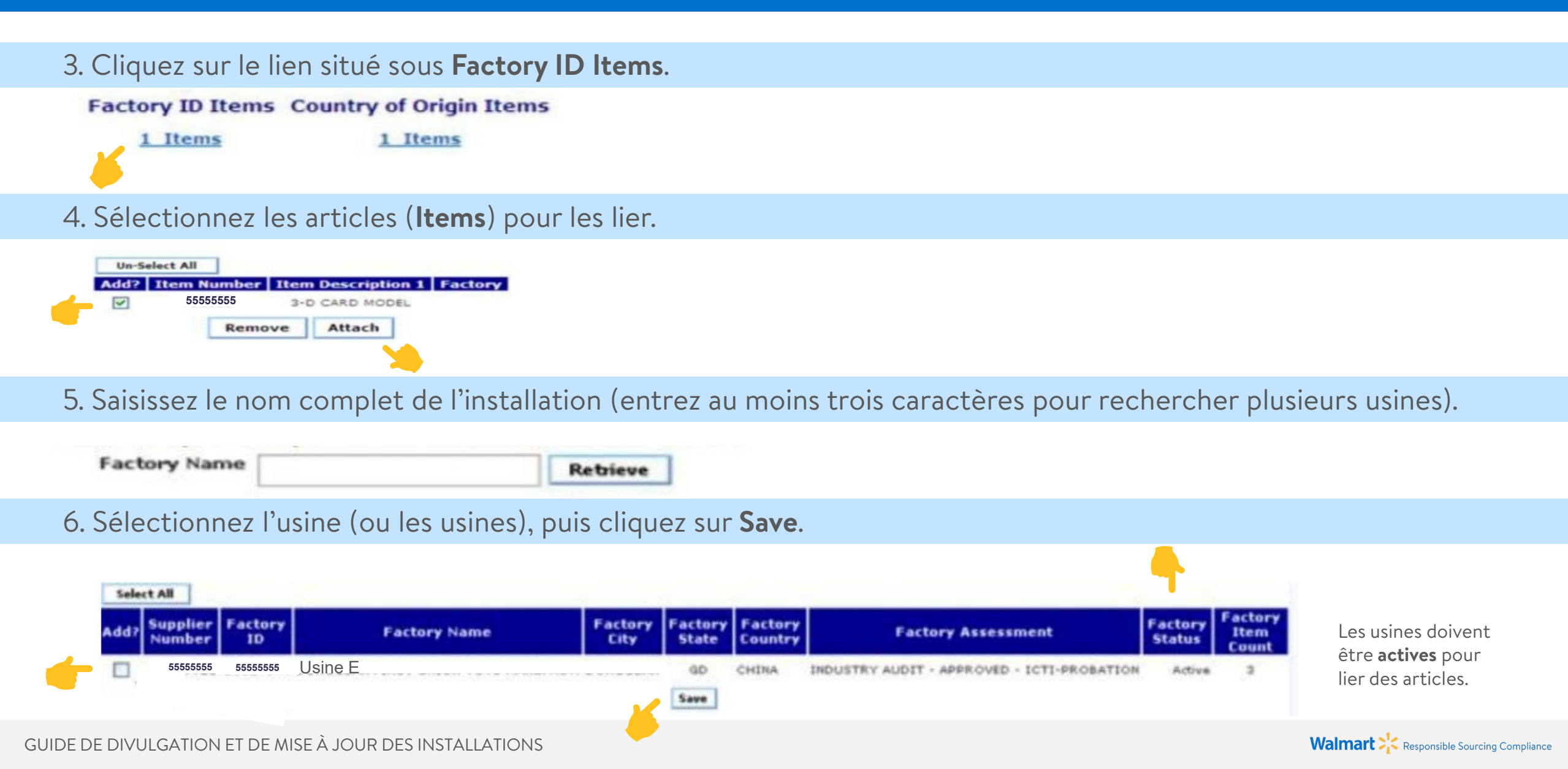

# GUIDE DE DIVULGATION ET DE MISE À JOUR DES INSTALLATIONS

IA STAR HALL

## Coordonnées du soutien

| Emplacement du<br>fournisseur              | Courriel                   |
|--------------------------------------------|----------------------------|
| Amérique du<br>Nord, du Sud et<br>centrale | <u>rssfaam@walmart.com</u> |
| Chine et<br>Extrême-Orient                 | <u>rssfacn@walmart.com</u> |
| Autres pays                                | <u>rssfain@walmart.com</u> |